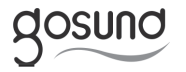

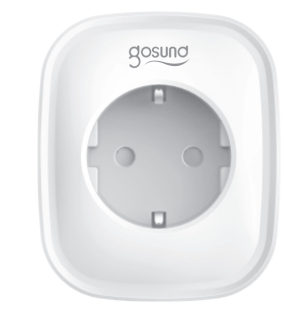

# Inteligenta Wtyczka

W przypadku problemów, śledź Gosund na 👔 i skontaktuj się z naszą obsługą

Połączenie z Amazon Echo Aby połączyć urządzenie z Amazon Echo, potrzebne jest co następujące:

Konto Amazon Alexa oraz Gosund Echo Dot lub inne sterowane głosowo urządzenie Amazon Inteligentna wtyczka Uwaga: Zmień nazwę urządzenia po udanej konfiguracji. Zaleca się wpisać nazwę tatwą do wymówienia (Amazon Echo chwiliowo wspiera tylko jezyk angielski).

Ustaw swój głośnik Echo za pomocą aplikacji Alexa.

 Zaloguj sig na swoje konto Alexa (ješli nie jesteš zarejestrowany, załóż najpierw konto). Następnie zaloguj się. Kliknij na menu w lewym górnym rogu i następnie "Add Device" i wybierz Amazon Echo.

2. Wybierz urządzenie (np. Echo). Gdy pojawi się odpowiednia strona, przytrzymaj guzik na swoim Echo, aż dioda zaświeci się pomarańczowo. Naciśnij "Continue" w aplikacji (pozostałe usługi sieciowe w tym czasie mogą być niedostępne na telefonie).

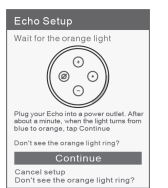

 Wybierz sieć WiFi i odczekaj kilka minut.
Po wyświetleniu się filmu, przejdź do kolejnego kroku i program automatycznie przejdzie do strony domowej.
Echo jest teraz połączone z aplikacją Alexa przez WiFi.

#### Włącz umiejętność (skill) w aplikacji Alexa

 Wybierz, Śkilis & Games<sup>+</sup> w opcjach i wyszukaj, Gosund<sup>+</sup> w wyszukiwarce.
Wybierz, Gosund<sup>+</sup> w wynikach i naciśnij "Enable.
Wpisz nazwę użytkownika oraz hasło, które wcześniej zostały użyte do rejestracji.
Naciśnij następnie "Gosund<sup>+</sup> oraz "Authorize<sup>+</sup>. Jeśli widzisz poniższą stronę, oznacza to, że konto Alexa zostało połączone z Gosund. Zawartość Inteligentna wtyczka WiFi x1 Instrukcja obsługi x1

### Budowa urządzenia

SP1

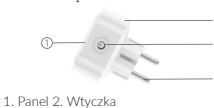

 Dracisk ON/OFF 4. Tworzywo odporne na wysoką temperaturę Uwaga: Przycisk ON/OFF może być również użyty do przywrócenia ustawień fabrycznych. Przytrzymaj, aż dioda będzie migać. Przywracji ustawienia fabryczne tylko gdy jesteś pewien, że chcesz usunąć wszystkie dane.

#### Parametry

Numer modelu: SP1 Napięcie znamionowe: 230V Znamionowy przepływ prądu: 16 A (Max) Częstotliwość: 50/60Hz Temperatura robocza: -20–45°C Wymagany typ sieci: 2.4GHz Maksymalna moc wyjściowa: 3680W

#### Zainstaluj aplikację "Gosund"

1. Możesz wyszukać aplikacji "Gosund" w App Store Google Play lub skanując poniższy kod QR.

2. Wejdź na ekran rejestracji/logowania i wpisz numer telefonu, aby otrzymać kod weryfikacyjny w celu rejestracji konta.

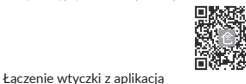

## A. Tryb prosty (zalecany)

A. ityo prosty (zarcenity) 1. Wtyczka powinna być podłączona do zasilania. Uruchom aplikację "Gosund", naciśnij "Add Devices" lub "+" w prawym górnym rogu strony i wybierz "Electrical Outlet"

Przytrzymaj przycisk on/off przez 5 sekund, aż dioda będzie szybko migać.
Aplikacja przejdzie na stronę dodawania urządzenia.

| < Gosund                                                              |                                                           |
|-----------------------------------------------------------------------|-----------------------------------------------------------|
| Gosund d<br>tuya technology<br>Rated:                                 | amazon alexa                                              |
| Guidance Suggested<br>***** 161<br>ENABLE<br>Account linking required | Alexa has been<br>successfully linked<br>with Smart Life. |
| TRY SAYING                                                            |                                                           |
| "Alexa, turn on hallway "Al<br>light"                                 |                                                           |
| A DECISION OF A DECISION A                                            |                                                           |

#### Sterowanie wtyczką za pomocą głosu

Pozostałe to "Alexa" oraz "Amazon".

"Alexa, turn off lamp"

Po wykonaniu poprzednich czynności, możesz sterować inteligentną listwą za pomocą Echo. Należy najpierw powiedzieć "Alexa, discover my devices".

 Wykrywanie urządzeń Echo rozpocznie wykrywanie urządzeń dodanych w aplikacji "Gosund" i po ok. 20 sekundach wyświetli listę. Możesz również nacisnąć "Discover devices" w aplikacji Alexa, aby wyświetlić urządzenia.
Uwaga: "Echo" to jedno z trzech nazw aktywujących urządzenie.

 Komendy Możesz sterować urządzeniami za pomocą komend takich jak poniżej: "Alexa, turn on/off (nazwa vtyczki)" "Alexa, turn on lamp"

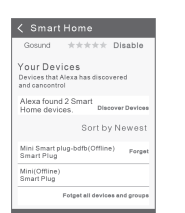

Jeśli dioda miga szybko, potwierdź to w aplikacji;
Wybierz swoją sieć WiFi, wpisz hasło oraz potwierdź;
Poczekaj aż konfiguracja się ukończy i naciśnij "Done".

#### B. Tryb AP

Wypróbuj tryb AP, jeśli połączenie nie będzie udane w trybie prostym.
Przytrzymaj przycisk on/off aż dioda będzie powoli migać.
Jeśli dioda powoli miga, potwierdź to w aplikacji.
Wybierz swoją sieć 2.4G WiFi, wpisz hasło i potwierdź to w aplikacji.
Naciśnij, Connect now<sup>2</sup> i wybierz hotspot o nazwie "SmartLife-xxx<sup>2</sup>, następnie wróć do aplikacji.

A pozekaj az konfiguracja się ukończy i naciśnij "Completed". Uwaga: jeśli połączenie się nie powiedzie w trybie AP, sprawdź czy twój router jest dwupasmowy. Jeśli jest dwupasmowy, wejdź w jego ustawienia, aby rozdzielić 2.4G oraz 5G i nobarcz sie z 24G.

### Funkcje aplikacji

A. Urządzenia Możesz dodać urządzenia naciskając "+" w prawym górnym rogu.

Przełączniki (Świtches)
Przełączniki pozwalają na sterowanie urządzeniem z dowolnego miejsca. Dopóki masz połączenie z internetem, możesz sterować urządzeniem, które jest w domu.
Naciśnij ikonę w prawym górnym rogu strony, aby zmienić nazwę urządzenia lub by stworzyć grupę.
Regulator czasowy (Timer)
Możesz utsawic harmonogram włączania i wyłączania się podłączonych urządzeń. Dzięki temu możesz np. symulować swoją obecność w domu podczas wyjazdu.
Gliczanie (Countdown)
Możesz utsawić czas, po jakim urządzenie się włączy lub wyłączy.
Astaystyki (Statistics)

Możesz sprawdzić generowane w czasie rzeczywistym statystki zużycia energii, jeśli twoje podłączone urządzenie posiada taką funkcję.

B. Sceny

1. Naciśnij ikonę w prawym górnym rogu, aby dodać szczegóły na temat wybranego urządzenia.

 Nożesz zmienić nazwę urządzenia oraz ustawić sposób sterowania (Amazon Alexa, Google Home, IFTTT).

3. Możesz dzielić się urządzeniami z rodziną lub stworzyć grupę, aby łatwiej nimi

4. Za pomocą scen możesz usunąć urządzenie lub przywrócić ustawienia fabryczne.

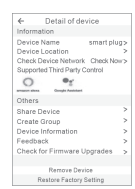

#### Informacje dotyczące bezpieczeństwa

Urządzenie jest do użytku wewnętrznego i w suchych pomieszczeniach. Wtyczki powinny być używane w zakresie mocy podanej w instrukcji. Skontaktu jez es przedawca, aby vymienić urządzenie na nowe, jeśli powstały uszkodzenia podczas transportu. Trzymaj wtyczkę doktadnie i w pełni. Nie rozkręcaj wtyczki, aby nie spowodować uszkodzeń.

### Łączenie z Google Home

Możesz połączyć aplikację Gosund ze swoim Google Home. Aby to zrobić, wejdź na Google Home -> zakładka, JZiała z Google" (Works with Google) -> Wyszukaj "Gosund" -> Zaloguj się na swoim koncie Gosund -> Autoryzuj. Aplikacja Google Home wyświetli dalsze instrukcje.

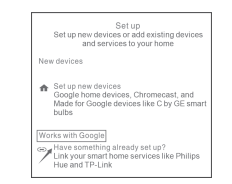

#### Kontakt

Jeśli masz pytania na temat naszego produktu, skontaktuj się z nami pisząc na adres mailowy service.eu@gosund.com. Nasza obsługa klienta skontaktuje się z państwem najszybciej jak to możliwe.

Dziękujemy za zakup naszego produktu.

Producent: Shenzhen Gosund Technology Co., Ltd Strona: www.gosund.com

> Wszelkie prawa zastrzeżone. Niniejsza instrukcja jest własnością firmy (INNPRO. Kopiowanie i dystrybucja w celach komercyjnych, całości lub części instrukcji bez zezwolenia zabronione.

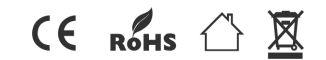

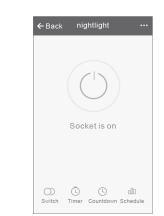